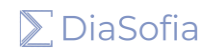

# Indice della guida

| Visualizzazione corsi                                 | 2 |
|-------------------------------------------------------|---|
| Fruizione di un corso FAD sincrono / Webinar          | 3 |
| Fruizione di un corso FAD asincrono / self e-Learning | 5 |
| Ultime operazioni, chiusura corso, attestato          | 6 |

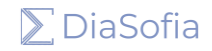

## Visualizzazione corsi

Nella home personale sono presenti i corsi ai quali si è correttamente iscritti, ma non sarà possibile eseguire nessuna operazione fino alla data di inizio del corso.

| Riepilogo dati evento                                                                            | Periodo                           | Crediti<br>ECM | Stato test e<br>questionario | Operazioni         |
|--------------------------------------------------------------------------------------------------|-----------------------------------|----------------|------------------------------|--------------------|
| –<br>Edizione 1<br>ID evento: 1<br>Test di verifica: Non eseguito<br>Questionario: Non compilato | Dal: 08/01/2025<br>al: 01/11/2025 | 1              |                              | Nessuna operazione |

1Elementi trovati

Nel momento in cui il corso inizia ufficialmente, si può accedere ai contenuti tramite il pulsante "Accedi alla piattaforma" disponibile dal menu operazioni.

I miei eventi formativi

| Riepilogo dati evento                                                                       | Periodo                           | Crediti<br>ECM | Stato test e<br>questionario | Operazioni                                                                                       |
|---------------------------------------------------------------------------------------------|-----------------------------------|----------------|------------------------------|--------------------------------------------------------------------------------------------------|
| Edizione 1<br>ID evento: 1<br>Test di verifica: Non eseguito<br>Questionario: Non compilato | Dal: 27/12/2024<br>al: 01/11/2025 | 1              | ٠                            | <ul> <li>Accedi alla piattaforma</li> <li>Termina corso</li> <li><u>altre opzioni</u></li> </ul> |
|                                                                                             |                                   |                |                              |                                                                                                  |

1Elementi trovati

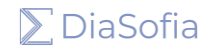

## Fruizione di un corso FAD sincrono / Webinar

Cliccando su "Accedi alla piattaforma" sono mostrati i contenuti del corso, per cui sono di interesse le stanze virtuali "ILS WEBEX MEETING".

Cliccando sul titolo del meeting si passa allo step successivo.

| ⊻ Stanze virtuali per FAD Sincrona              | <u>Minimizza tutto</u>   |
|-------------------------------------------------|--------------------------|
| ILS WEBEX MEETING     Stanza per corso sincrono | (Spunta come completato) |
|                                                 |                          |

Da qui, cliccando su "Partecipa alla riunione" si accede effettivamente alla riunione Webex.

È importante tenere a mente che la stanza virtuale è generalmente aperta 25 minuti prima dell'inizio del corso per permettere di accedere per tempo.

È consigliato aver scaricato preventivamente l'applicazione ufficiale Webex per computer o dispositivi mobili presente al link: <u>https://www.webex.com/it/downloads.html</u>

| Stanza per corso sincrono                        |
|--------------------------------------------------|
| Stanza per corso sincrono                        |
| Descrizione: Stanza per corso sincrono su Webex  |
| Ora di inizio: domenica, 29 dicembre 2024, 15:40 |
| Durata: 30                                       |
| Partecipa alla riunione                          |

In caso di problemi con l'applicazione, è possibile anche partecipare direttamente dal browser: dalla seguente schermata bisogna cliccare sull'opzione a destra.

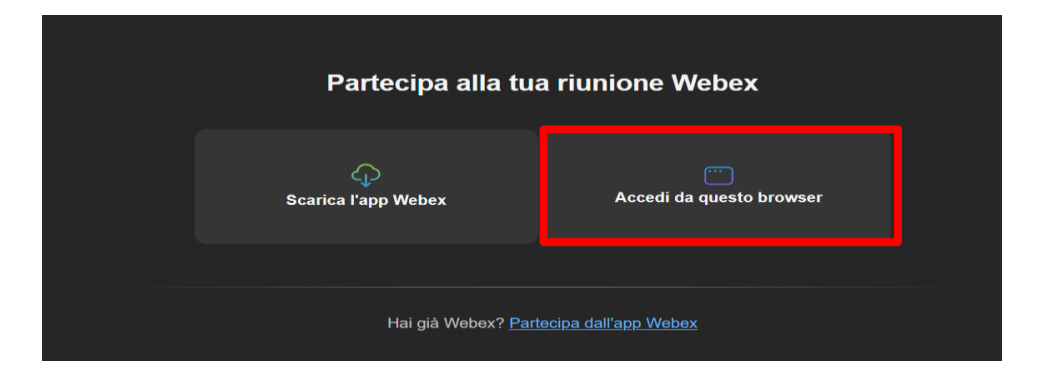

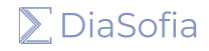

Per entrare nella stanza virtuale, la strada da percorrere è cliccare su "**Accedi come ospite**" tramite cui, se si è seguito il flusso corretto, il nome e la mail visualizzati saranno gli stessi utilizzati sulla piattaforma, che non vanno quindi cambiati.

È importante che **la mail utilizzata sia la stessa del profilo con cui si è registrati** su <u>corsi.diasofia.com</u>, altrimenti la presenza potrebbe non essere correttamente gestita.

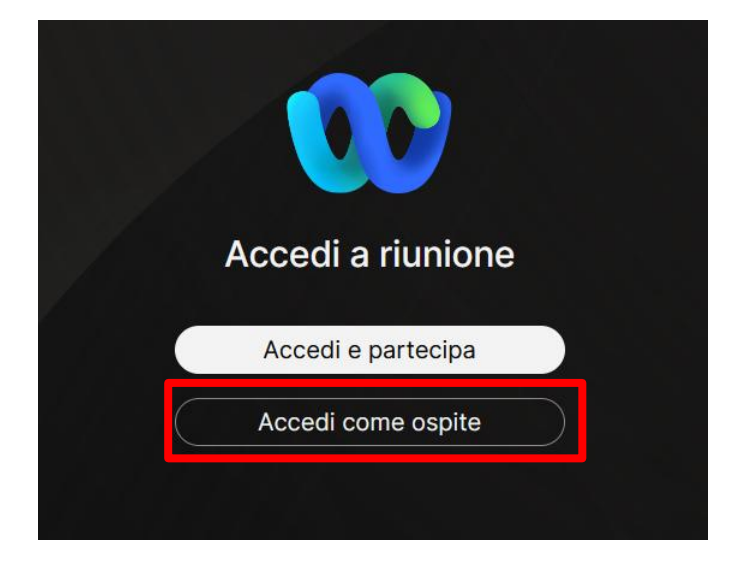

Si può quindi seguire la lezione che, al termine, verrà chiusa dal docente (Host).

I dati sulla partecipazione sono elaborati in automatico, ricordando che **per i corsi ECM è necessario presenziare almeno al 90% del tempo totale previsto per gli incontri** per poter procedere con gli step successivi.

Se al termine del corso la fruizione non fosse correttamente registrata, o per qualunque altro problema, si può procedere a segnalarlo tramite la sezione "Assistenza e supporto" dal menu a sinistra nella pagina personale.

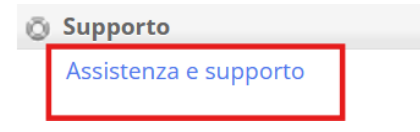

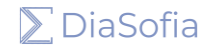

# Fruizione di un corso FAD asincrono / self e-Learning

Una volta entrati nella sezione dedicata all'e-Learning è possibile fruire in autonomia dei contenuti del corso. Di seguito una schermata esemplificativa:

| Evento Test                                  |                        |
|----------------------------------------------|------------------------|
| ✓ PRESENTAZIONE DEL CORSO                    | <u>Minimizza tutto</u> |
| Benvenuti su questo corso!                   |                        |
| ¥ MODULO 1                                   |                        |
| H-5P H-5P Video di prova                     | Visualizzare           |
| Consulta il video per maturare i crediti ecm |                        |

I contenuti sono generalmente divisi per sezioni / moduli / lezioni, che possono a loro volta contenere più materiale, ad esempio video, slide, link utili e così via.

A seconda del corso, alcune sezioni potrebbero essere inizialmente bloccate, diventando accessibili in seguito alla fruizione di contenuti precedenti.

Nel caso di eventi ECM è necessario completare tutte le singole attività prima di poter chiudere il corso: quindi ad esempio guardare i video fino alla fine, segnare le altre sezioni come completate, ecc...

#### Ultime operazioni, chiusura corso, attestato

Una volta che si è partecipato a tutte le riunioni o si sono completati tutti i contenuti richiesti, dalla propria home personale su <u>corsi.diasofia.com</u>, cliccare su "Termina corso" nella colonna di destra del corso di interesse.

| I miei eventi formativi                                                                     |                                   |                |                              |               |
|---------------------------------------------------------------------------------------------|-----------------------------------|----------------|------------------------------|---------------|
| Riepilogo dati evento                                                                       | Periodo                           | Crediti<br>ECM | Stato test e<br>questionario | Operazioni    |
| Edizione 1<br>ID evento: 1<br>Test di verifica: Non eseguito<br>Questionario: Non compilato | Dal: 27/12/2024<br>al: 01/11/2025 | 1              | ۰                            | Termina corso |

Dove previsto, procedere con il test di verifica finale (per cui maggiori dettagli sono disponibili una volta aperta la pagina, come il numero di domande e la soglia di superamento) e il questionario di gradimento dove valutare l'esperienza formativa.

I due elementi possono essere completati nell'ordine preferito.

#### -Dummy ECM FAD Sincrona > Termina corso

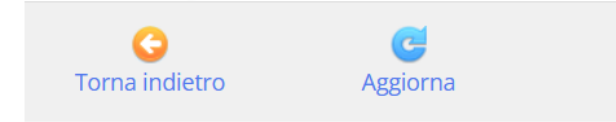

Avanzamento modulo FAD

Benvenuto nella sessione di verifica finale del corso, compila i test ed i questionari riportati di seguito.

Sessione di verifica finale

🕜 "Test di verifica finale on-line"

💽 Questionario di gradimento obbligatorio

Il corretto completamento del test e del questionario è confermato da un messaggio in home personale.

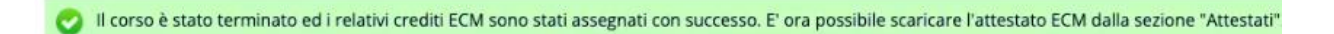

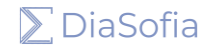

È finalmente possibile scaricare, nella sezione "Attestati" nel menu a sinistra, il certificato finale di DiaSofia che conferma l'avvenuto completamento del corso.

| Menu Principale      |                 |  |
|----------------------|-----------------|--|
| 🤱 Il mio profil      | 0               |  |
| Gestione pro         | ofilo / account |  |
| 🖀 Archivio personale |                 |  |
| Dossier form         | nativo          |  |
| Archivio eve         | nti             |  |
| Attestati            |                 |  |
| Fatture              | •               |  |

Nel caso di eventi ECM, l'attestato rappresenta la fine delle attività utente previste sulla piattaforma. L'effettiva registrazione dei crediti da parte dell'Agenas avverrà successivamente, con tempistiche indipendenti dal provider.